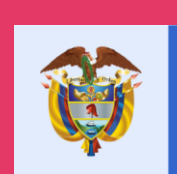

## La educación es de todos

Mineducación

# Manual de usuario SIUCE

# Presentación

El presente manual va dirigido a los funcionarios de policía que tienen bajo su responsabilidad la administración de los usuarios a nivel municipal del Sistema Unificado de Información de Convivencia Escolar- (SIUCE)-.

Esta publicación tiene como objetivo presentar el Sistema Unificado de Información de Convivencia Escolar, explicar en qué consiste el mismo, así como también detallar cómo se usa dicha herramienta. La misma busca ser un documento de consulta al que puedan acudir los agentes de policía con el fin de aclarar dudas respecto al funcionamiento del sistema y cómo se debe usar el mismo.

El manual tiene una estructura sencilla: Una primera parte donde se explica el Sistema de Información de Convivencia Escolar en el marco del Sistema Nacional de Convivencia Escolar, una segunda parte donde se explican los módulos competencia de la Policía Nacional que son Convivencia Escolar y Embarazo en Adolescencia. Una tercera parte que explica cómo se reportan situaciones, cómo se descargan reportes y cómo se atienden casos anónimos, y una cuarta parte con complementos de ayuda e información adicional para el rector.

El uso oportuno y adecuado del SIUCE permitirá que la Policía pueda abordar de forma más ordenada y eficiente las situaciones de presuntos delitos en el marco de agresión escolar que se presenten en los establecimientos educativos, con el fin de fortalecer la convivencia escolar, haciendo de nuestros colegios entornos para la vida que permitan proteger los derechos de nuestros niños, niñas y adolescentes, así como formar en ciudadanía a los jóvenes que representan el futuro del país.

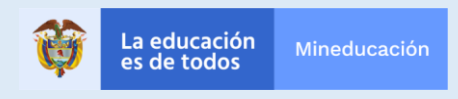

# ¿Qué es el SIUCE?

#### ¿Qué es el SIUCE?

El **Sistema de Información Unificado de Convivencia Escolar** -**SIUCE**- es el conjunto de procesos y procedimientos que apoyan la identificación, consulta, registro y seguimiento de los casos de acoso, violencia escolar, consumo de Sustancia Psicoactivas, embarazo en adolescencia y de vulneración de derechos sexuales y reproductivos, que afecten a los niños, niñas y adolescentes dentro de los establecimientos educativos y su entorno.

#### ¿Por qué se crea el SIUCE?

El SIUCE surge dando cumplimiento a la ley 1620 de 2013, como una de las herramientas con que cuenta el *Sistema Nacional de Convivencia Escolar y Formación para el Ejercicio de los Derechos Humanos, la Educación para la Sexualidad y la Prevención y Mitigación de la Violencia Escolar*.

#### ¿Cómo opera el SIUCE?

El SIUCE opera a través de una **plataforma tecnológica** que funciona articuladamente con el Sistema de Información Misional -SIM- del ICBF.

La **plataforma del SIUCE** centraliza información de todas las situaciones (especialmente tipo II y tipo III) establecidas en la Ley 1620/2013, así como situaciones de embarazo en adolescencia y consumo de sustancias psicoactivas, reportados desde los Establecimientos Educativos o de forma anónima por ciudadanos/as que tengan indicios de situaciones que vulneren los derechos de los/las estudiantes con relación a los asuntos mencionados.

La plataforma permite a los usuarios del SIUCE:

- I. Registrar los datos de las personas involucradas en la situación que se reporta, donde al menos uno de los involucrados sea niña, niño o adolescente.
- II. Describir circunstancias de tiempo, modo y lugar de los hechos.
- III. Describir los protocolos implementados en el EE el marco de la ruta de atención para la convivencia escolar para la atención de las situaciones reportadas.
- IV. Seleccionar las entidades concernidas para la protección y garantía de derechos a los niñas, niños y adolescentes según los temas de su competencia.
- V. Guardar el reporte. Con ésta última acción quedará incorporada la información a la plataforma del SIUCE y podrán acceder a ella las diferentes entidades e instancias según sus competencias.

En relación con las situaciones reportadas de forma anónima por la ciudadanía, cada establecimiento educativo deberá hacer seguimiento a los mismos y adelantar las acciones de su competencia para confirmar el reporte de la situación, tipificar el caso, hacer el seguimiento o cerrar el registro, una vez confirme que se cumplen las condiciones que establece el **SIUCE** para ello.

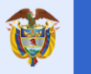

# ¿Cuál es la importancia de registrar las situaciones que afectan la Convivencia Escolar en la Plataforma del SIUCE?

El registro oportuno de la información sobre las situaciones que afectan la convivencia escolar en la plataforma del SIUCE permite:

- Activar en las diferentes entidades -Ministerio de Educación Nacional, ICBF y Policía de Infancia y Adolescencia- las rutas de protección y garantía de los derechos a niños, niñas y adolescentes dentro del sistema escolar y
- Hacer seguimiento a las actuaciones que en el marco de sus competencias realiza cada una de las entidades para la protección y garantía de los derechos a niñas, niños y adolescentes.

Finalmente, el registro en la **plataforma del SIUCE** de las situaciones que afectan la convivencia escolar, permite generar reportes con los cuales se facilita a las instancias del Sistema de Convivencia Escolar: Comités Escolares, Territoriales y Nacional de Convivencia Escolar, el conocer, hacer el seguimiento y la orientación de políticas y estrategias para mejorar la convivencia escolar.

#### ¿Qué información arroja el SIUCE?

Cada **usuario del SIUCE**, podrá generar reportes de los estados y notas de seguimiento para cada situación registrada, así como realizar los cierres -si ya son pertinentes- para las situaciones que se encuentren en su jurisdicción. También se cuenta con una serie de reportes que permite tener el detalle de cierta información que es extraída del sistema en un archivo plano.

#### Módulo Convivencia Escolar:

- Reporte de orientación sexual o identidad de género.
- Reporte de Situaciones de convivencia tipo II
- Reporte de Situaciones de convivencia tipo III
- Reporte de violencia física
- Reporte de violencia sexual

#### Módulo Consumo de sustancias psicoactivas

Reporte de consumo de sustancias psicoactivas

#### Módulo de Embarazo adolescente

• Reporte de situaciones de embarazo adolescente

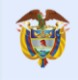

# ¿Qué módulos tiene el sistema?

#### CONVIVENCIA ESCOLAR

El Convivencia Escolar módulo se encuentra desarrollado con base en las exigencias directas de la Ley 1620 de 2013, el cual permite el reporte situaciones de agresión escolar. La finalidad de este Módulo es lograr la atención y el seguimiento a situaciones de hostigamiento escolar y posibles delitos en el marco del contexto educativo.

Además de agresiones escolares, el módulo permite el registro de situaciones de violencia sexual que afecten a niños, niñas y adolescentes sea en el contexto escolar o fuera de este. La inclusión de estos registros responden a la necesidad de que el Colegio se consolide como una entidad protectora donde se garantizan los derechos de niños, niñas y adolescentes, a partir de la canalización de casos de violencia sexual de forma más expedita.

Es necesario decir que el Sistema de Información Unificado de Convivencia Escolar no tiene como objetivo que se desprendan acciones disciplinarias en contra de los y las estudiantes, estas deben darse como indica los protocolos de atención de situaciones acuerdo a lo que desarrolla el manual de convivencia escolar.

Uno de los principios que guía el sistema es el de confidencialidad de información, en particular se refiere a la prohibición de vulnerar derechos de los niños, niñas y adolescentes a partir de recolección de información o publicación de esta que genere efectos negativos o los ponga en riesgo.

Con relación a la construcción interna del módulo, el registro de casos exige que alguno de los inmiscuidos (víctima o agresor) en la situación de convivencia escolar tenga el rol de estudiante, es importante aclarar que en situaciones de agresión escolar los docentes o rectores pueden cumplir el rol de víctimas.

La construcción del módulo interrelaciona categorías e información para poder determinar el carácter de la situación, las categorías usadas en este módulo son tipo de daño, agresión escolar, evento generador. De acuerdo con la selección que se haga de estas el sistema procede a validar la información y tipificar el caso como situación tipo 2 o 3.

Por otro lado, el evento generador resulta una categoría importante que permite identificar patrones de discriminación generadores de conflicto en la escuela, para plantear a partir de esta información el desarrollo de acciones o estrategias que prevengan situaciones de discriminación.

El registro de estas situaciones ayuda al establecimiento educativo a realizar un seguimiento estructurado del caso y poder recibir apoyo de otras entidades cuando se requiera.

#### EMBARAZO EN ADOLESCENCIA

Este módulo tiene como finalidad que la escuela participe en la garantía del derecho a la salud y a la permanencia de la educación de las niñas y adolescentes que se encuentran situación de embarazo por medio de la atención del caso en el marco de las competencias del establecimiento educativo, priorizando los derechos sexuales y reproductivos.

El sistema se centra en el registro de la niña o adolescente embarazada para que el Colegio pueda intervenir en la garantía de derechos de la niña canalizando el caso al sector salud en el marco del respeto de los derechos sexuales y reproductivos.

En cuanto al derecho a la educación el módulo tiene como meta hacer seguimiento al proceso educativo de la adolescente o niña gestante con miras a mantenerla en el ámbito escolar y evitar la deserción por causa del embarazo en adolescencia. Un elemento significativo de este módulo es que permite automáticamente reportar a la policía las situaciones de embarazo en niñas menores de 14 años, debido a que como indica la Ley penal es un indicio de la comisión de un presunto delito.

"Artículo 209. Actos sexuales con menor de catorce años: El que realizare actos sexuales diversos del acceso carnal con persona menor de catorce (14) años o en su presencia, o la induzca a prácticas sexuales, incurrirá en prisión de nueve (9) a trece (13) años" Código Penal.

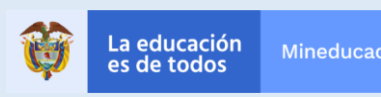

#### CONSUMO DE SUSTANCIAS PSICOACTIVAS

El consumo de sustancias psicoactivas en población escolar es un flagelo que afecta a los establecimientos educativos, por lo cual es necesario construir herramientas que permitan realizar un seguimiento a las situaciones de consumo que se presenten en los colegios con miras a brindar atención de los niños, niñas y adolescentes consumidores en el marco de un enfoque de salud.

Para esto el SIUCE construyó el módulo de sustancias psicoactivas en el cual se pueden registrar los casos de consumo de sustancias psicoactivas de los y las estudiantes para lograr que se pueda hacer seguimiento a estas situaciones.

Es necesario aclarar que este modulo no tiene una finalidad punitiva en el abordaje de las situaciones, por el contrario, prioriza la atención en salud mediante una acción conjunta con las familias de los estudiantes.

Otro elemento es poder recoger información en campo con el fin de dimensionar el fenómeno del consumo en los establecimientos educativos para lograr focalizar acciones de política pública.

Con referencia al registro este módulo parte de una presunción del consumo más no de un hecho cierto, con la intención de reducir riesgos en la población escolar y evitar posibles afectaciones al derecho de la salud de los niños, niñas y estudiantes.

**NOTA**: este módulo no tiene acceso Policía debido que la situación es de salud.

#### ¿Quiénes pueden ingresar a la Plataforma del SIUCE?

La plataforma permite el ingreso a entidades e instancias que hacen parte de la estructura del SIUCE, según lo establece el Art. 28 de la Ley 1620/2013, quienes tendrán asignado un nombre de usuario y contraseña y serán los **usuarios** directos del Sistema de Información Unificado de Convivencia Escolar.

| Entidad                                            | Cargo Responsable                              |  |  |
|----------------------------------------------------|------------------------------------------------|--|--|
| Comité Nacional de<br>Convivencia Escolar.         | Presidente del Comité                          |  |  |
| Comité Territorial de<br>Convivencia Escolar.      | Presidente del Comité                          |  |  |
| Secretaría de Educación<br>Departamental           | Secretario/a de Educación o<br>su delegado     |  |  |
| Secretaría de Educación<br>Municipal (certificada) | Secretario/a de Educación o su<br>delegado     |  |  |
| Establecimiento Educativo                          | Rector/a                                       |  |  |
| ICBF                                               | Nivel Nacional que delega en<br>los regionales |  |  |
| Policía Nacional                                   | Agentes Designados                             |  |  |
| Sector salud                                       | A nivel territorial                            |  |  |

Cada *usuario* tiene un rol diferente en el SIUCE. Los usuarios solo pueden tener acceso a información de su competencia bajo **compromisos de confidencialidad** sobre las situaciones registradas, según lo establece el Art. 28 de Ley 1620/2013

Art. 28. "...Este Sistema garantizará el derecho a la intimidad y la confidencialidad de las personas involucradas, de acuerdo con los parámetros de protección fijados en la Ley Estatutaria 1266 de 2008".

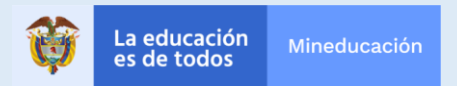

# ¿Qué rol desempeña la Policía Nacional en el SIUCE?

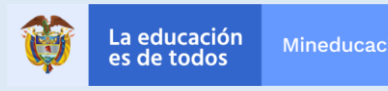

# ¿Qué rol desempeña la Policía Nacional en el SIUCE?

Con relación a la Policía en el Sistema Nacional de Convivencia y específicamente en el Sistema Unificado de Convivencia Escolar, sus responsabilidades se pueden dividir en dos:

1- Participación en la Mesa Técnica del Sistema Unificado de Convivencia Escolar: La policía es parte de esta mesa la cual es la encargada de garantizar el funcionamiento del Sistema en el marco de lo dispuesto por la Ley 1620 de 2013 y el Decreto Reglamentario 1965 de 2013 (Dcto 1075 de 2015).

**2- Participación en la ruta de atención integral:** La Policía de Infancia y Adolescencia es el enlace con los rectores o directores de los establecimientos educativos. (Ley 1620 de 2013, art 27) (Dcto 1965 de 2013, art 44)

Realizar el seguimiento de la situación y realizar el reporte en el SIUCE. (Dcto 1965 de 2013, art 45).

A partir de los artículos 40 y 44 del Decreto reglamentario 1965 las situaciones tipo 3 el rector de forma inmediata debe informarle del evento a la policía, por esto el Sistema genera un usuario especifico a Policía con el cual va a poder acceder al sistema para realizar la función de recepción de caso y alimentación acciones de seguimiento.

La información que se reporte al sistema y a la que acceda la policía **no suplanta ni cumple con la función de la querella o denuncia** (En la fase de implementación), el sistema lo que garantiza es que la policía pueda conocer de un hecho y adelantar su labor en el marco del apoyo al establecimiento educativo, más no que este reporte es una querella o se asigne un numero de noticia criminal.

Como se mencionó, la Policía es competente cuando existen situaciones que se enmarcan en presuntos delitos y estos se den en virtud con agresiones escolares, las acciones a realizar se encuentran descritas en el artículo 45 del Decreto Reglamentario 1965 de 2013 (Compilado en el Decreto 1075 de 2015):

"(...) Adelantar la actuación e imponer de inmediato las medidas de verificación, prevención o de restablecimiento de derechos de las partes involucradas en la situación reportada a que hubiere lugar, acorde con las facultades que para tal efecto les confiera la Constitución y la ley, y conforme a los protocolos internos o procedimientos que para el efecto tengan implementados las respectivas entidades.

Realizar el reporte en el aplicativo que para el efecto se haya implementado en el Sistema de Información Unificado de Convivencia Escolar.

Realizar el seguimiento a la situación puesta bajo su conocimiento hasta que se logre el restablecimiento de los derechos de los involucrados (...).

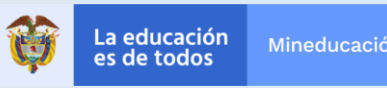

Con esto, es claro que la policía debe disponerse a investigar la situación y canalizarla en debida forma acuerdo a los protocolos que maneja, especialmente cuando existe un niño, niña o adolescente involucrado. Después de realizar la acción pertinente la policía deberá subir al sistema el primer seguimiento con relación al caso, para que el establecimiento educativo tenga conocimiento de las actuaciones respetando la reserva del proceso y el resguardo de la confidencialidad del niño, niña y adolescente.

#### ¿Qué tipo de situaciones va el SIUCE a la Policía?

Al usuario de policía van a ser cargados las situaciones tipo III: Estas se refieren a situaciones de agresión escolar que constituyan un presunto delito.

Algunas de las conductas punibles en el marco de agresión escolar que se reportaran y en las cuales la mayoría van a estar involucrados niños, niñas y adolescentes, son las siguientes:

| DELITOS                                                     |
|-------------------------------------------------------------|
| LESIONES PERSONALES                                         |
| EXPENDIO DE SUSTANCIAS PSICOACTIVAS                         |
| HURTO                                                       |
| ACCESO CARNAL VIOLENTO                                      |
| ACTO SEXUAL VIOLENTO                                        |
| ACCESO CARNAL ABUSIVO CON MENOR DE CATORCE AÑOS             |
| ACTOS SEXUALES CON MENOR DE CATORCE AÑOS                    |
| ACCESO CARNAL O ACTO SEXUAL ABUSIVO CON INCAPAZ DE RESISTIR |
| PORNOGRAFIA CON MENORES DE 18 AÑOS                          |
| ACOSO SEXUAL                                                |
| HOMICIDIO                                                   |
| INJURIA POR VIA DE HECHO                                    |

Por lo anterior se refiere a los delitos contra la libertad, integridad y formación sexuales en contra de estudiantes independientemente de victimario o lugar.

#### ¿Qué responsabilidad tiene la Policía en el SIUCE?

Específicamente la Policía debe reportar en el SIUCE las acciones que se han realizado sobre las situaciones que le son designadas por competencias.

#### ¿Quién es responsable en la policía?

El sistema exportará la situación a las estaciones de policía de los municipios o distritos donde se encuentre el establecimiento educativo que realiza el reporte, por dicho motivo el responsable es el Inspector de Policía.

Por dicho motivo la división de administración por parte de los usuarios de policía es territorial a partir de la pertenencia de los colegios a un municipio.

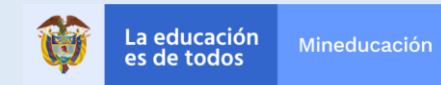

# ¿Cómo usar el SIUCE?

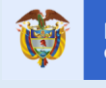

# **Funcionamiento**

# ¿Qué requerimientos técnicos debo tener para usar el sistema?

- Computador, celular o tablet
- Conexión a internet
- Navegador (preferiblemente navegador Chrome)
- Creación de usuario
- Cuenta de correo electrónico

# ¿Qué módulos tiene el sistema?

El SIUCE se encuentra dividido en tres módulos de alimentación de situaciones que son independientes y responden a diferentes problemáticas que enfrentan los y las estudiantes. Los módulos son:

- Convivencia Escolar
- Embarazo Adolescente
- Consumo de Sustancias Psicoactivas.

# ¿Qué funciones permite el SIUCE a sus usuarios?

| Función      | Definición                                                 |  |  |
|--------------|------------------------------------------------------------|--|--|
| Alimentación | Capacidad de reporte directo al sistema                    |  |  |
| Supervisión  | Vigilar el desarrollo de las situaciones en el sistema     |  |  |
| Análisis     | Interpretación de los reportes                             |  |  |
| Seguimiento  | Posibilidad de actualizar acciones de los casos reportados |  |  |

## ¿Qué funciones debo hacer en SIUCE con el usuario de Policia?

| Entidad | Función               |  |  |
|---------|-----------------------|--|--|
| Policía | Seguimiento, análisis |  |  |

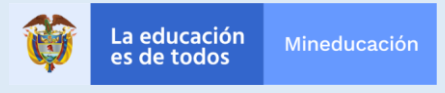

# Asignación de usuario y creación contraseña

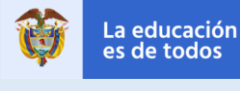

# Asignación de usuario

La Policía Nacional participa de manera activa en el SIUCE, a través de los usuarios que le son asignados, estos se enlazan a las cuentas del correo que se suministraron por parte de la Policía Nacional y que responde a los diferentes municipios del país.

Para que el usuario de policía quede activado es necesario realizar los siguientes procedimientos:

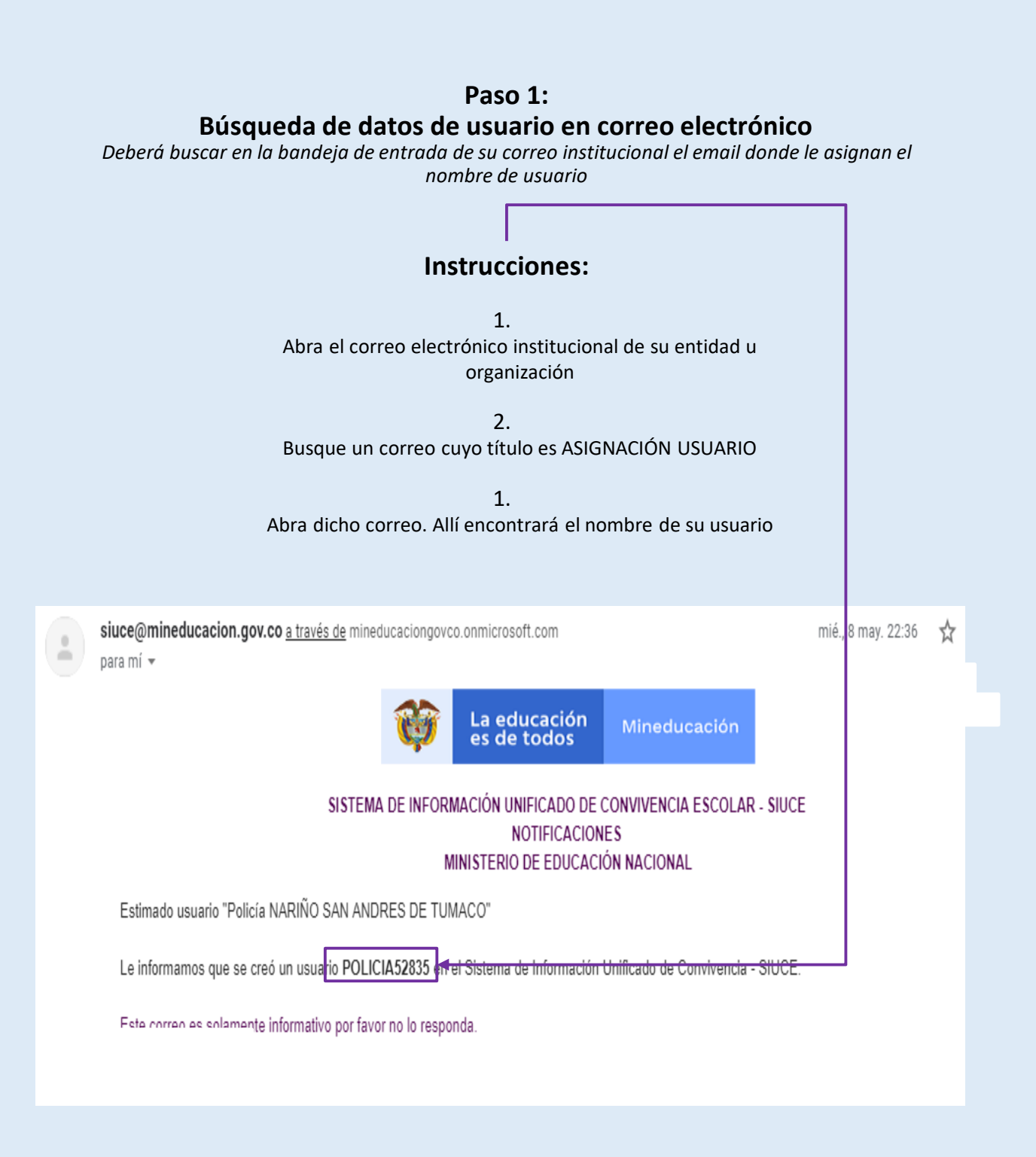

El usuario que aparece en este correo es el que le va a permitir acceder al SIUCE, como se ve en el ejemplo anterior el usuario cuenta con la palabra POLICIA y un numero, esto usuario no se puede variar y siempre será el asignado.

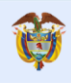

# Establecimiento de contraseña

El otro correo que llega cuando se va activar el usuario es el relacionado con la asignación de contraseña:

| Paso 2:<br>Busque enlace que lleva a asignación de clave<br>Deberá buscar en la bandeja de entrada de su correo institucional el correo<br>le envía el enlace donde podrá establecer su contraseña | el SIUCE |  |
|----------------------------------------------------------------------------------------------------|----------|--|
| Instrucciones:                                                                                                    |          |  |
| instructiones.                                                                                                    |          |  |
| <ol> <li>Abra el correo electrónico institucional de su entidad u<br/>organización</li> </ol>                                                                                                    |          |  |
| <ol> <li>Busque un correo cuyo título es "Recordatorio de usuario y<br/>contraseña usuario"</li> </ol>                                                                                             |          |  |
| 3. Abra dicho correo. Allí encontrará un enlace sobre el cual debe hacer click                                                                                                    |          |  |
| pruebarelay@mineducacion.gov.co <u>a través de</u> mineducaciongovco.onmicrosoft.com 8 may. 2019 22:36 para mí ▼                                                                                   | ☆ ♠      |  |
| SEGURIDAD                                                                                                    |          |  |
| NOTIFICACIONES<br>MINISTERIO DE EDUCACIÓN NACIONAL                                                                                                    |          |  |
|                                                                                                    | 1        |  |
| Estimado usuario Policía NARIÑO SAN ANDRES DE TUMACO                                                                                                    |          |  |
| Le informamos que puede ingresar al siguiente enlace para establecer su contraseña:                                                                                                    |          |  |
| http://sia3rcert.mineducacion.gov.co/seguridad-web-pub/ingresarNuevaContrasenia.jsf?code=WNaTKHcC5QDuLQXy&userID=8442                                                                              |          |  |
| Este correo es solamente informativo por favor no lo responda.                                                                                                    |          |  |
| Gracias.                                                                                                    |          |  |
|                                                                                                    |          |  |
|                                                                                                    |          |  |

## Paso 3: Introduzca y confirme la contraseña que desea usar

La contraseña debe contener mínimo 8 caracteres, mayúsculas, minúsculas, números y caracteres especiales. Se debe ingresar la misma en el primer y segundo campo.

| M Recordatorio de usuario y contre 🗴 📀 sia3rcert.mineducacion.gov.co/se 🗴 🕂                                                                                                    | - 0 )                                                                                                    |
|----------------------------------------------------------------------------------------------------|----------------------------------------------------------------------------------------------------|
| ← → C ① No seguro   sia3rcert.mineducacion.gov.co/seguridad-web-pub/ingresarNuevaContrasenia                                                                                                    | jsf?code=HPotOGN0mkuPQC5N&userID=8434                                                                                                    |
| Sistema de Autenticación,<br>Autorización y Auditoría SiA3                                                                                                    |                                                                                                    |
| Cambio de contraseña<br>Ingrese la nueva contraseña*:<br>Confirmar la nueva contraseña*:<br>Enviar Lim                                                                                                    |                                                                                                    |
| Este sillo se vicualiza major con Gongle Chrome 49 (o superiores). Con una resolución mínima de 1894 e 768 piceles. <u>Confictanos</u> . Liona gra<br>Liona gradulta nacional para suporte Monico en temas relacionados con subernas de Información D1:000-510208. Linas Bogdá: 4100400<br>técnico en temas relacionados con sistemas de información. Chat de atención al ciudadaro. Lunca a vernas de 830 a.m. a 830 a.m. a 830 a.m. a 830 a.m. a 830 a.m. a 850 p.m. Buscón de norma. Budicaciones judícias: 100600001<br>de atención: Lunca a vienas de 8:00 a.m. a 500 p.m. Buscón de norma indicaciones judícias: 100600001<br>Políticas de Privacidad y Condiciones de Uso   Mana del sito | vite fuera de Bogolé 01 - 8000 - 910/221 Línea grabite Bogolé +97 (1) 2220000 Connutation +97 (1) 2222000 Faic +97 (1) 2224003 -<br>arres electrónico sura sospete lículas as lamas rebrisguados con statemas de información Auflesción en Enera sura specie<br>e <u>on Europicanaios</u> . Dirección Munisterio de Educación Calle 43 No. 57 - 14 <u>Centro Administrativo Nacional, CAM</u> , Bogolá, Horaro<br>7. <mark>Terminos y conticiones de uso colon</mark> Potal para la República de Colombia: 411321<br>Versión: 0.1 Úttima actualización: 0200/2017 |
| # 2 # <b>2 # B # # </b>                                                                                                    | ⑦ 豪 戌 ∧ ♥ ╔ di) ESP 8:27 a.m.<br>14/05/2019 특                                                                                                    |
| La educación Minec                                                                                                    | ducación                                                                                                    |

# **Ingreso al SIUCE**

# Paso 3:

Inicio de sesión

Para poder realizar las funciones del rol, deberá iniciar la sesión de usuario en el siguiente enlace <u>http://siuce.mineducacion.gov.co/siuce-angular2/</u>

## Instrucciones

Ingrese con su usuario y contraseña
 Coloque el código de seguridad que aparece más abajo
 Presione el botón "Ingresar"

#### Notas:

El nombre de usuario y clave de ingreso se encuentran en un correo que fue enviado a su correo institucional

El código de seguridad es sensible a mayúsculas y minúsculas

| Sistema de Autenticación,<br>Autorización y Auditoría SiA3                                                                                            |                                                                                                    | MINEDUCACIÓN                                                                                                    |
|----------------------------------------------------------------------------------------------------|----------------------------------------------------------------------------------------------------|----------------------------------------------------------------------------------------------------|
| Eale siffo as visualiza major con Gicoph Chrome 60 (o superiores). Con<br>2024053. Lines grabults masterial para superte Henicia en teman retuzionado | Sistema de seguridad SIUCE Usuario*: Contraseña*: Introduzca el codigo de a imagen*: Introduzca el codigo de a imagen*: I | • 477 (1) 2220000 Computerior 487 (1) 2222000. Figur 487 (1)<br>employ con subjects de Información Asticación en limes para |
| soverte térnise en temas relacionados con sistemas de información . Che<br>Bogoli Horario de atanción: Lunes a vermes de                              | zitención al clustedaro: Lunes a vernes de 530 am a 820 am 6 conteste con Funcionarias.<br>O ma 500 m Build de Andréasiones judiciales. Nº 8000000177 <u>Termines y condiciones de uso</u> Códio Pontal para l<br><u>1 1 1 1 1 1 1 1 1 1 1 1 1 1 1 1 1 1 1 </u>                                                                                                    | (Cale 43 No. 57-14. <u>Centro Administrativo Nacional, CAN</u> .<br>República de Colombia: 111321                           |

Paso 4: Ingreso en "Pantalla de inicio"

Una vez dentro del SIUCE, se despliega las opciones principales: Inicio SIUCE, Registro de Situaciones y Reporte.

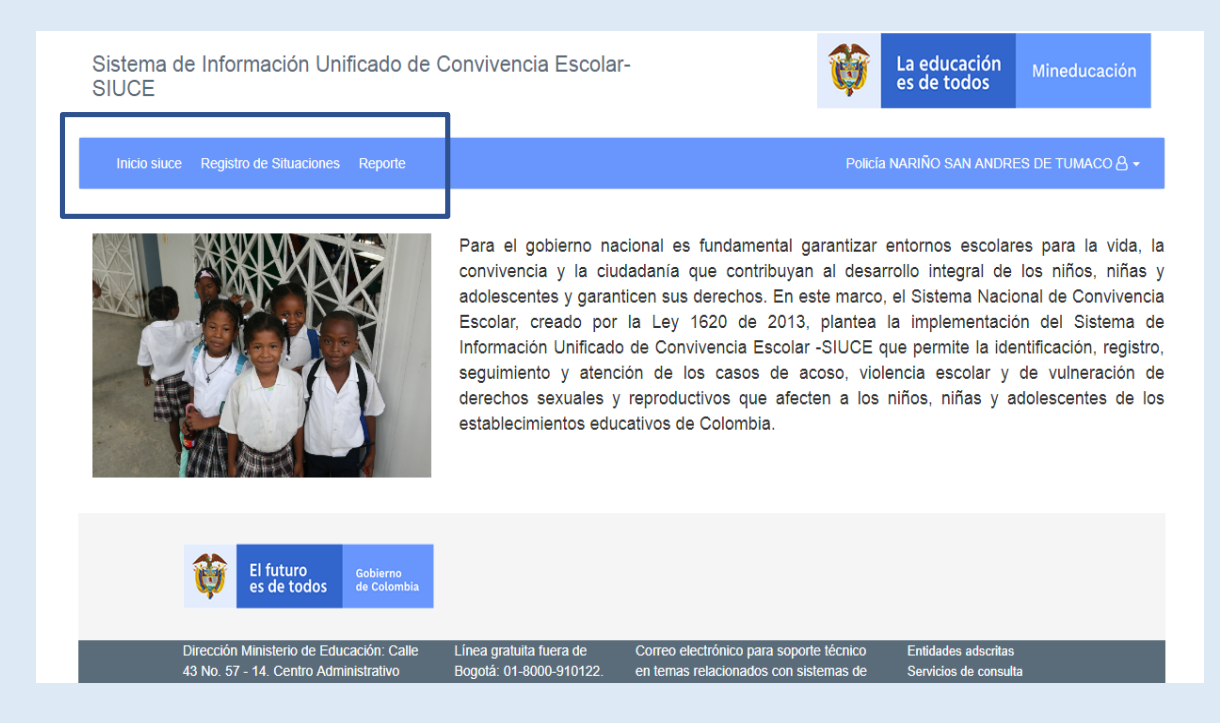

La imagen anterior corresponde a la opción inicio SIUCE.

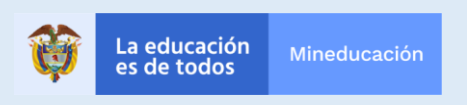

#### Paso 5:

#### Consultar los casos que ha sido asignados al usuario SIUCE Policía

Lo primero es acceder a la pantalla de inicio y desplegar el menú de registro de situaciones

#### Instrucciones

1. Diríjase a registro de situaciones

#### 2. Despliegue el Menú

3. Seleccione la opción Consulta de casos

Sistema de Información Unificado de Convivencia Escolar-SIUCE

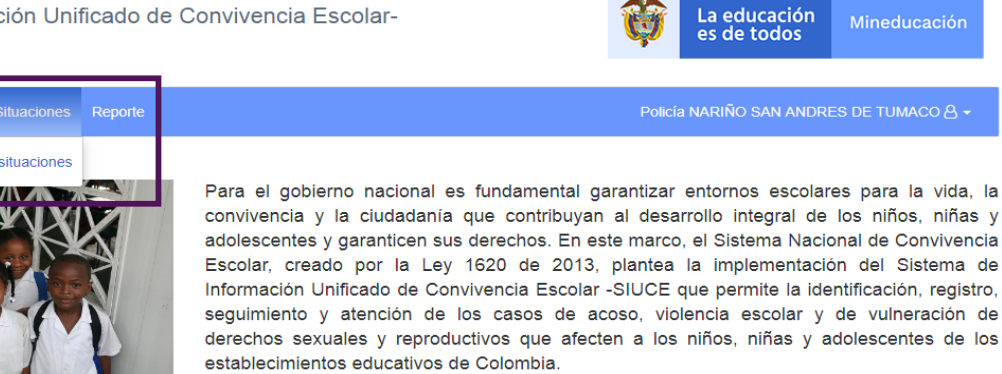

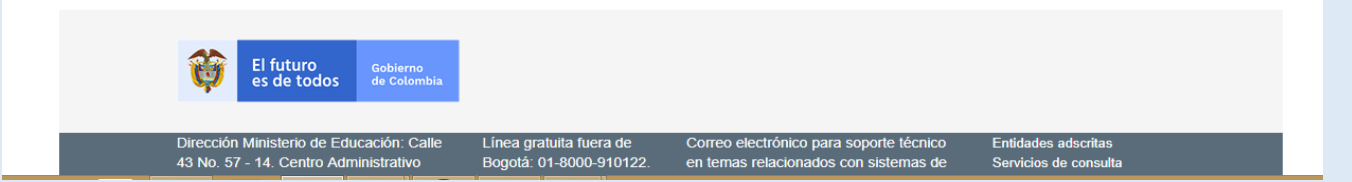

# Paso 6:

## Seleccione las variables para la búsqueda de las situaciones de Convivencia

Una vez se llegue a la pantalla de búsqueda de situaciones de convivencia se puede seleccionar y diligenciar las diferentes variables para especificar la búsqueda

## Instrucciones

- 1. Dirija el cursor sobre el formulario de búsqueda
- 2. Diligencie o Seleccione el campo de búsqueda de su interés

3. Seleccione la opción de consultar

|                                        | te                                                   | Policía NARIÑO SAN ANDRES DE TUMACO ( |
|----------------------------------------|------------------------------------------------------|---------------------------------------|
| icias 🕽 Consultar casos de convivencia |                                                      |                                       |
| onsultar casos de convivencia —        |                                                      |                                       |
| Establecimiento educativo              |                                                      |                                       |
| Departamento: 📀                        | Municipio: 🕑                                         | Establecimiento educativo: 📀          |
| NARIÑO                                 | SAN ANDRES DE TUMACO                                 | Seleccionar 🗸                         |
| Nombres del involucrado: 🕑             | Apellidos del involucrado: <table-cell></table-cell> | Tipo identificación: 🖸                |
| Número de identificación: 🛛            | Tipo de caso: 🛛                                      | Grado: 9                              |
|                                        | Convivencia escolar                                  | ✓ Seleccionar ✓                       |
|                                        |                                                      | Identificador del caso: 🕢             |
| Fecha de ocurrencia: Ø                 | Estado: 🕑                                            |                                       |
| Fecha de ocurrencia: 😧                 | Estado: 🛛                                            | • ]                                   |

NOTA: Debido a que usted es usuario policía y su competencia es territorial, puede restringir la búsqueda a un establecimiento educativo del Municipio de su competencia. (la opción recuadro rojo)

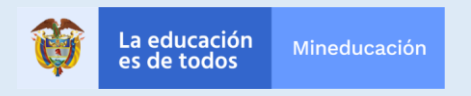

#### Paso 5:

#### Consultar los casos que ha sido asignados al usuario SIUCE Policía

Lo primero es acceder a la pantalla de inicio y desplegar el menú de registro de situaciones

#### Instrucciones

1. Diríjase a registro de situaciones

#### 2. Despliegue el Menú

3. Seleccione la opción Consulta de casos

Sistema de Información Unificado de Convivencia Escolar-SIUCE

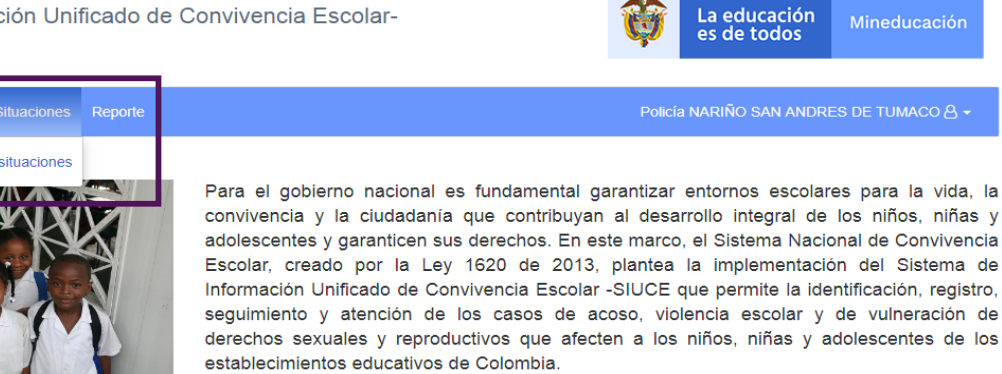

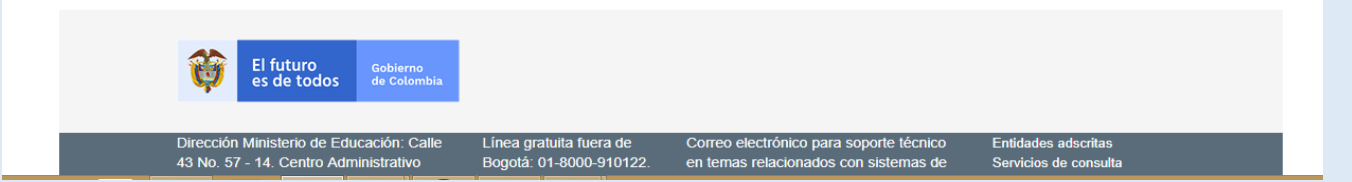

# Paso 6:

## Seleccione las variables para la búsqueda de las situaciones de Convivencia

Una vez se llegue a la pantalla de búsqueda de situaciones de convivencia se puede seleccionar y diligenciar las diferentes variables para especificar la búsqueda

## Instrucciones

- 1. Dirija el cursor sobre el formulario de búsqueda
- 2. Diligencie o Seleccione el campo de búsqueda de su interés

3. Seleccione la opción de consultar

|                                        | te                                                   | Policía NARIÑO SAN ANDRES DE TUMACO ( |
|----------------------------------------|------------------------------------------------------|---------------------------------------|
| icias 🕽 Consultar casos de convivencia |                                                      |                                       |
| onsultar casos de convivencia —        |                                                      |                                       |
| Establecimiento educativo              |                                                      |                                       |
| Departamento: 📀                        | Municipio: 🕑                                         | Establecimiento educativo: 📀          |
| NARIÑO                                 | SAN ANDRES DE TUMACO                                 | Seleccionar 🗸                         |
| Nombres del involucrado: 🕑             | Apellidos del involucrado: <table-cell></table-cell> | Tipo identificación: 🖸                |
| Número de identificación: 🛛            | Tipo de caso: 🛛                                      | Grado: 9                              |
|                                        | Convivencia escolar                                  | ✓ Seleccionar ✓                       |
|                                        |                                                      | Identificador del caso: 🕢             |
| Fecha de ocurrencia: Ø                 | Estado: 🕑                                            |                                       |
| Fecha de ocurrencia: 😧                 | Estado: 🛛                                            | • ]                                   |

NOTA: Debido a que usted es usuario policía y su competencia es territorial, puede restringir la búsqueda a un establecimiento educativo del Municipio de su competencia. (la opción recuadro rojo)

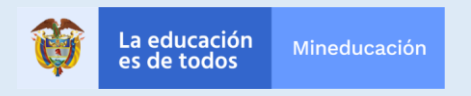

#### Paso 7:

## Seleccione las variables para la búsqueda de las situaciones de Convivencia

Se cuentan con 9 criterios de búsqueda, para lograr una búsqueda más acertado, en caso de ser necesario ver por los módulos se puede seleccionar tipo de casos para diferenciar situaciones de convivencia escolar y embarazo en adolescencia.

#### Instrucciones

- 1. Dirija el cursor sobre el formulario de búsqueda
- 2. Seleccione el campo de búsqueda tipo de caso
- 3. Seleccione algunas de las opciones (Convivencia Escolar y embarazo adolescencia)
  - 4. Seleccione Consultar
  - 5. Se despliega el listado de los casos

| · ·                                                                                                    | rte                                                                                                | Policía NARIÑO SAN ANDRES DE TUMACO                                                               |
|----------------------------------------------------------------------------------------------------|----------------------------------------------------------------------------------------------------|---------------------------------------------------------------------------------------------------|
| icias 🕽 Consultar casos de convivencia                                                                       |                                                                                                    |                                                                                                   |
| onsultar casos de convivencia —                                                                              |                                                                                                    |                                                                                                   |
| Establecimiento educativo                                                                                    |                                                                                                    |                                                                                                   |
| Departamento: 📀                                                                                              | Municipio: 🕑                                                                                       | Establecimiento educativo: 🚱                                                                      |
| NARIÑO                                                                                                    | SAN ANDRES DE TUMACO                                                                               | Seleccionar 🗸                                                                                     |
| Criterios de Búsqueda                                                                                        |                                                                                                    |                                                                                                   |
| Criterios de Búsqueda<br>Nombres del involucrado: <b>O</b>                                                   | Apellidos del involucrado: <b>O</b>                                                                | Tipo identificación: 🛛                                                                            |
| Criterios de Búsqueda<br>Nombres del involucrado: 😧                                                          | Apellidos del involucrado: •                                                                       | Tipo identificación: 🖸<br>Seleccionar 🗸                                                           |
| Criterios de Búsqueda<br>Nombres del involucrado: •<br>Número de identificación: •                           | Apellidos del involucrado: <table-cell> Tipo de caso: 🕑 Convivencia escolar</table-cell>           | Tipo identificación: •<br>Seleccionar •<br>Grado: •<br>Seleccionar •                              |
| Criterios de Búsqueda<br>Nombres del involucrado: •<br>Número de identificación: •<br>Fecha de ocurrencia: • | Apellidos del involucrado: •<br>Tipo de caso: •<br>Convivencia escolar<br>Estado: •                | Tipo identificación: •<br>Seleccionar •<br>Grado: •<br>Seleccionar •<br>Identificador del caso: • |
| Criterios de Búsqueda<br>Nombres del involucrado: •<br>Número de identificación: •<br>Fecha de ocurrencia: • | Apellidos del involucrado: •<br>Tipo de caso: •<br>Convivencia escolar<br>Estado: •<br>Seleccionar | Tipo identificación: •<br>Seleccionar •<br>Grado: •<br>Seleccionar •<br>Identificador del caso: • |

| Canaa | do C | onvis | onoio | Encolor |  |
|-------|------|-------|-------|---------|--|
|       |      |       |       |         |  |

| Número<br>del caso | Establecimiento<br>educativo | Tipo de caso           | Involucrados                                                           | Grado              | Lugar de<br>ocurrencia      | Fecha<br>ocurrencia | Fecha registro            | Herramienta |
|--------------------|------------------------------|------------------------|------------------------------------------------------------------------|--------------------|-----------------------------|---------------------|---------------------------|-------------|
| 4201               | CE. LA<br>VARIANTE-SAN       | Convivencia<br>escolar | JOSE DAVID RIASCOS<br>ZAMBRANO                                         | CICLO 4<br>ADULTOS | Colegio/Lugar de<br>estudio | 2019-08-01          | 2019-08-01<br>04:40:58 PM | ۲           |
| 4197               | CE. LA<br>VARIANTE-SAN       | Convivencia<br>escolar | DINALUZ GRUESO<br>GONZALEZ                                             | CICLO 3<br>ADULTOS | Colegio/Lugar de<br>estudio | 2019-07-31          | 2019-08-01<br>04:03:28 PM | ۲           |
| 4194               | CE. VALLENATO-<br>SAN        | Convivencia<br>escolar | ISMENIA JANETH GRADO 0 Colegio/Lugar de estudio 2019-08-01 03:24:15 PM |                    | ۲                           |                     |                           |             |
| 4188               | CE. VALLENATO-<br>SAN        | Convivencia<br>escolar | YEIBER YULIAN<br>OROZCO                                                | GRADO 0            | Colegio/Lugar de<br>estudio | 2019-08-01          | 2019-08-01<br>12:09:18 PM | ۲           |
| 4187               | CE. VALLENATO-<br>SAN        | Convivencia<br>escolar | YEIBER YULIAN GRADO 0 Cole<br>OROZCO                                   |                    | Colegio/Lugar de<br>estudio | 2019-08-01          | 2019-08-01<br>12:09:03 PM | ۲           |
| 4185               | CE. VALLENATO-<br>SAN        | Convivencia<br>escolar | YEIBER YULIAN<br>OROZCO                                                | GRADO 0            | Colegio/Lugar de<br>estudio | 2019-08-01          | 2019-08-01<br>12:06:50 PM | ۲           |
| 4184               | CE. VALLENATO-<br>SAN        | Convivencia<br>escolar | YEIBER YULIAN<br>OROZCO                                                | GRADO 0            | Colegio/Lugar de<br>estudio | 2019-08-01          | 2019-08-01<br>12:06:21 PM | ۲           |
| 4180               | CE. VALLENATO-<br>SAN        | Convivencia<br>escolar | ANGEL DAVID OCAMPO<br>SALAZAR                                          | GRADO 0            | Colegio/Lugar de<br>estudio | 2019-08-01          | 2019-08-01<br>12:06:12 PM | ۲           |
| 4179               | CE. VALLENATO-<br>SAN        | Convivencia<br>escolar | YEIBER YULIAN<br>OROZCO                                                | GRADO 0            | Colegio/Lugar de<br>estudio | 2019-08-01          | 2019-08-01<br>12:05:58 PM | ۲           |
| 4156               | CE. VALLENATO-<br>SAN        | Convivencia<br>escolar | DARWIN ANDRES<br>VARGAS LOPEZ                                          | GRADO 0            | Colegio/Lugar de<br>estudio | 2019-08-01          | 2019-08-01<br>10:51:03 AM | ۲           |

**NOTA**: Se despliega todo el listado de casos, (este se puede definir por establecimiento, o no diligenciar para que aparezcan todos los casos del territorio)

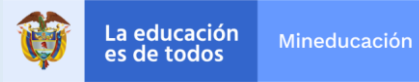

## Paso 8: Acceda a la consulta de una situación especifica

Para lograr revisar una situación especifica, y acceder a la opción de seguimiento se debe hacer lo siguiente:

#### Instrucciones

- 1. En el listado de Casos encontrara el numero del caso, el establecimiento educativo, tipo de caso, grado , lugar de ocurrencia, fecha de registro y de ocurrencia.
  - 2. En la parte derecha del listado existe una icono de un ojo
  - 3. Al seleccionar el icono del ojo se accede a la información precisa del caso

| Número<br>del caso | Establecimiento<br>educativo | Tipo de caso           | Involucrados                    | Grado              | Lugar de<br>ocurrencia      | Fecha<br>ocurrencia | Fecha registro            | Herramienta |
|--------------------|------------------------------|------------------------|---------------------------------|--------------------|-----------------------------|---------------------|---------------------------|-------------|
| 4201               | CE. LA<br>VARIANTE-SAN       | Convivencia<br>escolar | JOSE DAVID RIASCOS<br>ZAMBRANO  | CICLO 4<br>ADULTOS | Colegio/Lugar de<br>estudio | 2019-08-01          | 2019-08-01<br>04:40:58 PM | ۲           |
| 4197               | CE. LA<br>VARIANTE-SAN       | Convivencia<br>escolar | DINALUZ GRUESO<br>GONZALEZ      | CICLO 3<br>ADULTOS | Colegio/Lugar de<br>estudio | 2019-07-31          | 2019-08-01<br>04:03:28 PM | ۲           |
| 4194               | CE. VALLENATO-<br>SAN        | Convivencia<br>escolar | ISMENIA JANETH<br>GUANGA GARCIA | GRADO 0            | Colegio/Lugar de<br>estudio | 2019-08-01          | 2019-08-01<br>03:24:15 PM | ۲           |
| 4188               | CE. VALLENATO-<br>SAN        | Convivencia<br>escolar | YEIBER YULIAN<br>OROZCO         | GRADO 0            | Colegio/Lugar de<br>estudio | 2019-08-01          | 2019-08-01<br>12:09:18 PM | ۲           |
| 4187               | CE. VALLENATO-<br>SAN        | Convivencia<br>escolar | YEIBER YULIAN<br>OROZCO         | GRADO 0            | Colegio/Lugar de<br>estudio | 2019-08-01          | 2019-08-01<br>12:09:03 PM | ۲           |
| 4185               | CE. VALLENATO-<br>SAN        | Convivencia<br>escolar | YEIBER YULIAN<br>OROZCO         | GRADO 0            | Colegio/Lugar de<br>estudio | 2019-08-01          | 2019-08-01<br>12:06:50 PM | ۲           |
| 4184               | CE. VALLENATO-<br>SAN        | Convivencia<br>escolar | YEIBER YULIAN<br>OROZCO         | GRADO 0            | Colegio/Lugar de<br>estudio | 2019-08-01          | 2019-08-01<br>12:06:21 PM | ۲           |
| 4180               | CE. VALLENATO-<br>SAN        | Convivencia<br>escolar | ANGEL DAVID OCAMPO<br>SALAZAR   | GRADO 0            | Colegio/Lugar de<br>estudio | 2019-08-01          | 2019-08-01<br>12:06:12 PM | ۲           |
| 4179               | CE. VALLENATO-<br>SAN        | Convivencia<br>escolar | YEIBER YULIAN<br>OROZCO         | GRADO 0            | Colegio/Lugar de<br>estudio | 2019-08-01          | 2019-08-01<br>12:05:58 PM | ۲           |
| 4156               | CE. VALLENATO-<br>SAN        | Convivencia<br>escolar | DARWIN ANDRES<br>VARGAS LOPEZ   | GRADO 0            | Colegio/Lugar de<br>estudio | 2019-08-01          | 2019-08-01<br>10:51:03 AM | ۲           |

**NOTA**: Se despliega todo el listado de casos, (este se puede definir por establecimiento, o no diligenciar para que aparezcan todos los casos del territorio)

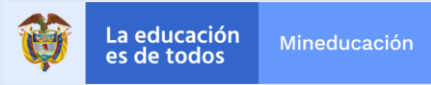

# **Registros de seguimientos**

## Paso 9:

## Como registrar un seguimiento de una situación asignada

Cuando se acceda a la situación en el modo consulta la pantalla se despliega al final del formulario se encuentran la opción agregar acción.

## Instrucciones

- 1. Dirija el cursor al final del formulario encontrara un acápite acciones
- 2. En este encontrara un recuadro que se denomina acciones y constara de un listado de entidades donde esta establecimiento educativo y Policía.
- 3. En el recuadro de acciones en la parte derecha de cada entidad se encuentra un icono de carpeta
- Al seleccionar el icono de carpeta la entidad policía se despliega la opción de crear un seguimiento.

| Cargar Archivo: 🚱 Cargar Notificación Padres : 🚱                     |                                      |                                                 |             |  |  |  |  |  |
|----------------------------------------------------------------------|--------------------------------------|-------------------------------------------------|-------------|--|--|--|--|--|
| Seleccionar archivo Ningún archivo seleccionado                      |                                      | Seleccionar archivo Ningún archivo seleccionado |             |  |  |  |  |  |
| stre las actividades de abordaje de la Situacion de Convi<br>Entidad | vencia Escolar<br>Fecha de solicitud | Descripción                                     | Seguimiento |  |  |  |  |  |
| Establecimiento Educativo                                            | 2019-08-01                           | Acción agregada automáticamente                 | <b>b</b>    |  |  |  |  |  |
| Policía de Infancia y Adolescencia                                   | 2019-08-01                           | Acción agregada automáticamente                 | 5           |  |  |  |  |  |
|                                                                      |                                      |                                                 |             |  |  |  |  |  |

## Paso 10:

# Como registrar un seguimiento de una situación asignada

Se llega a una pantalla donde se encuentra una ventana que permite subir el seguimiento del usuario policía a la situación seleccionada.

## Instrucciones

- 1. Dirija el cursor sobre la pantalla que se designa como seguimiento
- 2. En el recuadro de comentarios del seguimiento diligencie lo pertinente de la situación
- 3. En caso que tenga un archivo (pdf, jpg) para anexar sobre el seguimiento diríjase a la opción seleccionar archivo.

4. Al finalizar el proceso seleccione guardar. (revise que salga el aviso de éxito en el guardado)

| Entidad: 😧                                                                                                    | Fecl               | Fecha de solicitud: 😡 |         |  |  |  |  |
|----------------------------------------------------------------------------------------------------|--------------------|-----------------------|---------|--|--|--|--|
| Policía NARIÑO SAN ANDRES DE TUM                                                                                        | ACO 20             | 2019/08/01            |         |  |  |  |  |
| Descripción: * 😧                                                                                                    |                    |                       |         |  |  |  |  |
| Seguimiento<br>Comentarios del seguimiento: * •                                                                         |                    |                       |         |  |  |  |  |
| Prueba de Seguimiento                                                                                                   |                    |                       |         |  |  |  |  |
| Prueba de Seguimiento                                                                                                   |                    |                       |         |  |  |  |  |
| Prueba de Seguimiento<br>Archivo: O<br>Seleccionar archivo Ningún archivo selec                                         | cionado            |                       |         |  |  |  |  |
| Prueba de Seguimiento<br>Archivo: •<br>Seleccionar archivo Ningún archivo selec<br>Histórico de seguimientos            | cionado            |                       |         |  |  |  |  |
| Prueba de Seguimiento Archivo:  Seleccionar archivo Ningún archivo selec Histórico de seguimientos Fecha de Seguimiento | cionado<br>Entidad | Descripción           | Archivo |  |  |  |  |

# Análisis

Analizar se refiera a reconocer elementos y tendencias relevantes en los reportes que arroja el SIUCE. Es una función que pueden y deben realizar todos los usuarios, ya que el sistema arrojará reportes

Usuarios que pueden llevar a cabo esta función

- Establecimiento Educativo
- Secretarías de Educación
- Comité territorial de convivencia Escolar
- Comité Nacional de Convivencia Escolar
- Ministerio de Educación Nacional
- Policía
- ICBF

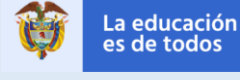

# ¿Cómo analizo las situaciones reportadas?

## Paso 1: Acceda a la consulta de un reporte de las situaciones de su competencia

Para acceder a la opción de generar reportes de las situaciones que se reportan en su sistema, diríjase a la pestaña reportes en la primera pantalla de ingreso al siuce.

## Instrucciones

1. Coloque el cursor sobre la sección "reporte", y escoja del menú desplegable.

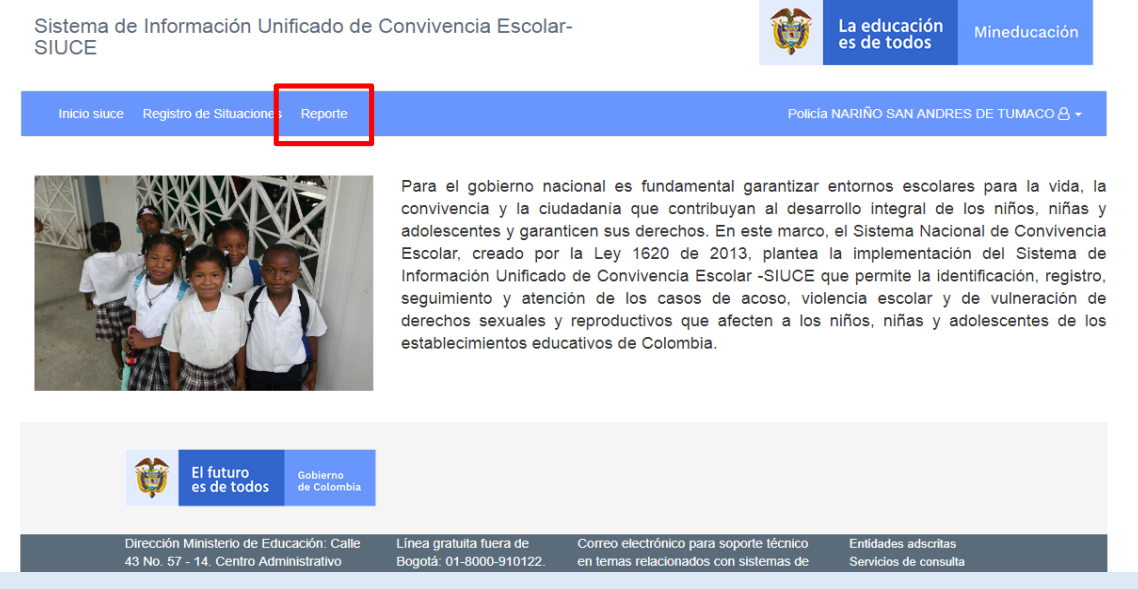

# Paso 2: Seleccionar el Reporte que requiere

Para acceder al listado de reportes que puede generar el usuario de policía. .

## Instrucciones

- 1. Coloque el cursor sobre la sección "reporte", y escoja del menú desplegable el reporte que requiera.
- 2. Los reportes son los de las situaciones que son competencia de los usuarios de policía
- 3. Defina el periodo de interés para la obtención del reporte

| ← → C ③ No seguro   siucecert.mineducacion.gov.co/siuce-angular2/#/reporteConvivenciaEscolar/1                                                                                                    |                                                   | २ 🛧 🕒 👘 :                             |
|----------------------------------------------------------------------------------------------------|---------------------------------------------------|---------------------------------------|
| Sistema de Información Unificado de Convivencia - SIUCE 🛛 😵 La educ                                                                                                    | cación Mineducación<br>todos                      | Î                                     |
| Inicio siuce Registro de Situaciones Reporte                                                                                                    | Secretaría CALDAS 🐣 🗕                             |                                       |
| ★> noticias > Generar reporte                                                                                                    |                                                   |                                       |
| General regorie     Pecha inicio: * 0       Reporte * 0     Ingresar una fecha       Seleccione una opción     Pecha final: * 0       Seleccione una opción     Ingresar una fecha       Convivencia escolar     Pecha final: * 0       Expendio de sustancias     GENERAR R       Orientación sexual o identidad de género     Situaciones de convivencia tipo II       Situaciones de convivencia tipo III     Violencia física                                                                                                    | REPORTE LIMPIAR                                   |                                       |
| Ef luturo<br>es de todos         Basica<br>decen         Intra           Dirección Ministerio de<br>43 No.57 - 14 Centro Administativo<br>Nacional, CAN, Bogotá.         Línea grafulía fuera de<br>Bogotá. 01 ± 800-910122.<br>Línea Bogotá 10 ± 800-910122.<br>Línea Bogotá 10 ± 800-910122.<br>Línea Bogotá 10 ± 800-910122.<br>Línea Bogotá 457 (1)<br>20222800         Correo electrónico para soporte lécnico<br>en temas relacionados con sistemas de<br>Información         Entidade<br>Services<br>Entidade           Código Postal para la República de<br>Código Postal para la República de<br>Colombia: 111321 NIT 89999001.7         Fax: +57 (1)2224953<br>Línea Bogotá. 489 0400         Correo electrónico para soporte lécnico<br>en temas relacionados con sistemas de<br>información         Entidade | ies adsoritas<br>os de consulta<br>les vinculadas |                                       |
| # P # C 🟦 🛱 😴 😪 😒 🔊 💆 💶                                                                                                    | v 😎 ^ 😵 🚯 🦳                                       | 信 (小) ESP 4421 p. m.<br>14/05/2019 刊5 |

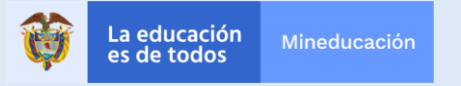

# ¿Cómo analizo las situaciones reportadas?

Paso 3: Descargar el archivo del reporte

Después de solicitar el informe el SIUCE descargara un archivo (recomendable revisar las opciones del descarga del explorador ) Al descargarse el archivo se debe abrir

| Autog         | uardado 💽 🖁         | ¶ 9· °· •        |                                                                                                    | Convivencia escola               | r (2) - Excel                                        | Herr                  | amientas de imagen                                                |                                  | 🛕 Lina Loren                                                          | a Hernandez Garzon                              | <b>b</b> –             | o x       |
|---------------|---------------------|------------------|----------------------------------------------------------------------------------------------------|----------------------------------|------------------------------------------------------|-----------------------|-------------------------------------------------------------------|----------------------------------|-----------------------------------------------------------------------|-------------------------------------------------|------------------------|-----------|
| Archivo       | Inicio Inserta      | r Disposición de | e página Fórm                                                                                                    | ulas Datos                       | Revisar Vista                                        | Ayuda                 | Formato                                                           |                                  |                                                                       | ල් Co                                           | mpartir 🛛 🖓 Co         | mentarios |
| Pegar         | Х<br>Эт <u>мк</u>   | • A • A          | $\begin{array}{c c} A^{\times} & \Xi \equiv \Xi \\ \bullet^{\times} & \Xi \equiv \Xi \end{array} \\ \end{array}$ | ≫~ १р Ajustar<br>로 프 트 트 트 Combi | nar y centrar 👻 💲                                    | neral<br>→ % ∞   50 4 | Formato Di<br>condicional + co                                    | ar formato<br>mo tabla × celda × | <ul> <li>Insertar ▼</li> <li>Eliminar ▼</li> <li>Formato ▼</li> </ul> | ∑ • A<br>Z<br>V<br>• Ordenar y<br>filtrar • sel | Suscar y<br>eccionar * |           |
| Portapape     | les 15              | Fuente           |                                                                                                    | Alineación                       |                                                      | Número                | 5 E                                                               | stilos                           | Celdas                                                                | Edición                                         | Ideas                  |           |
| Picture * : X |                     |                  |                                                                                                    |                                  |                                                      |                       |                                                                   |                                  |                                                                       |                                                 |                        |           |
| A IN          | В                   | с                | D                                                                                                    | E                                | F                                                    | G                     | н                                                                 | 1                                | J                                                                     | К                                               | L                      |           |
| 4             | FECHA FINAL:        |                  |                                                                                                    |                                  |                                                      | 14/05/2019            |                                                                   |                                  |                                                                       |                                                 |                        |           |
| 5             | ROL: ROL SECRETARIA |                  |                                                                                                    |                                  |                                                      |                       |                                                                   |                                  |                                                                       |                                                 |                        |           |
| 6             |                     |                  |                                                                                                    |                                  |                                                      |                       |                                                                   |                                  |                                                                       |                                                 |                        |           |
| 7             |                     |                  |                                                                                                    | _                                |                                                      | _                     |                                                                   |                                  |                                                                       |                                                 |                        |           |
| 8             |                     | Tip              | o II                                                                                                    | Ti                               | po III                                               | Т                     | OTAL                                                              |                                  |                                                                       |                                                 |                        |           |
| 9             | Cantidad            |                  | D                                                                                                    |                                  | 0                                                    |                       | 0                                                                 |                                  |                                                                       |                                                 |                        |           |
| 10            |                     |                  |                                                                                                    |                                  |                                                      |                       |                                                                   |                                  |                                                                       |                                                 |                        |           |
| 11            | ld Caso             | Departamento     | Municipio                                                                                                    | Secretaría                       | Establecimiento                                      | Tino FF               | Benortado Por                                                     | Estado                           | Fecha Registro del                                                    | Tino de Situación                               | Tino de Agresión       | Categ     |
| 12            | 464                 | CALDAS           | AGUADAS                                                                                                    | CALDAS                           | INSTITUCION                                          | PÚBLICO               | INSTITUCION                                                       | En seguimiento                   | Caso<br>08/05/2019                                                    | Convivencia escolar                             | Agresión física        | Vio       |
| 14            | 552                 | CALDAS           | AGUADAS                                                                                                    | CALDAS                           | INSTITUCION                                          | PÚBLICO               | INSTITUCION                                                       | Cerrado                          | 09/05/2019                                                            | Convivencia escolar                             | Agresión electrónica   | Violencia |
| 15            | 579                 | CALDAS           | AGUADAS                                                                                                    | CALDAS                           | INSTITUCION<br>EDUCATIVA MARINO<br>GOMEZ ESTRADA-AGU | PÚBLICO               | EDUCATIVA<br>INSTITUCION<br>EDUCATIVA MARINO<br>GOMEZ ESTRADA-AGI | Cerrado                          | 10/05/2019                                                            | Convivencia escolar                             | Agresión Verbal        | Violencia |
| 16            | 596                 | CALDAS           | AGUADAS                                                                                                    | CALDAS                           | INSTITUCION<br>EDUCATIVA<br>ENCIMADAS-AGU            | PÚBLICO               | INSTITUCION<br>EDUCATIVA<br>ENCIMADAS-AGU                         | En seguimiento                   | 10/05/2019                                                            | Convivencia escolar                             | Agresión física        | Violenc   |
| 17            | 602                 | CALDAS           | AGUADAS                                                                                                    | CALDAS                           | INSTITUCION<br>EDUCATIVA MARINO<br>GOMEZ ESTRADA-AGU | PÚBLICO               | INSTITUCION<br>EDUCATIVA MARINO<br>GOMEZ ESTRADA-AGI              | Cerrado                          | 10/05/2019                                                            | Convivencia escolar                             | Agresión relacional    | Violencia |
|               | reporte r           | men (+)          |                                                                                                    |                                  |                                                      | ,                     | INSTITUCION                                                       | 4                                |                                                                       |                                                 |                        | Violend   |
| 27            | reporte_t           |                  |                                                                                                    |                                  |                                                      |                       |                                                                   | ·                                |                                                                       |                                                 | 1                      | + 80%     |
|               |                     | <u> </u>         |                                                                                                    |                                  |                                                      |                       |                                                                   |                                  |                                                                       |                                                 | 4:24 p                 | . m       |
|               | ן ie ע              | •••              | · · ·                                                                                                    | <u> </u>                         |                                                      |                       |                                                                   |                                  | <b>3</b>                                                              | x ^ ¥ @                                         | Q9)) ESP 14/05/        | 2019 15   |

**Nota:** El archivo que se arroja tiene la información general de todas las situaciones esto con la finalidad que se haga por parte de la entidad los cruces necesarios o correspondientes.

La información de los reportes debe tener tratamiento de confidencialidad puesto que es de carácter sensible acerca de situaciones de niños, niñas y adolescentes.

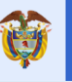